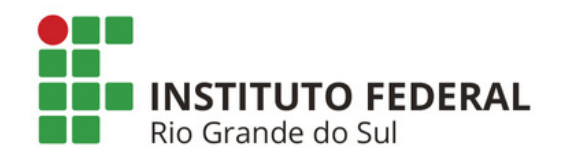

## SIPAC PROTOCOLO Mesa Virtual - Aba Processos

## **CADASTRAR PROCESSO**

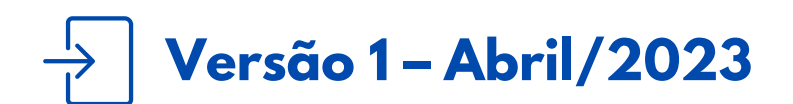

Coordenadoria de Gestão Documental

## O QUE É E PARA QUE SERVE?

Essa funcionalidade permite que o usuário realize o cadastro de um processo administrativo no sistema. Esse cadastro irá gerar um número de protocolo do processo.

## CADASTRAR PROCESSO

- **1)** Acesse a Mesa Virtual do SIPAC Protocolo.
- 2) Dentro da Mesa Virtual, na aba *Processos*, clique em *Cadastrar Processo*.

| 希 Μόρυ    | LO DE PROTOCO      | DLO 🔸 🖵 MES | A VIRTUA | L             |
|-----------|--------------------|-------------|----------|---------------|
| Processos | Documentos         | Despachos   | Arquivo  | Administração |
| Abrir     | Processo           |             |          |               |
| Cada      | strar Processo     |             |          | <b>-</b>      |
| Cada      | strar Processo Ant | igo         |          |               |
| Solici    | tar Novo Tipo de P | rocesso     |          |               |

Figura 1: Cadastrar processo - mesa virtual

3) Na tela seguinte, preencha os *Dados Gerais do Processo* e clique em *Continuar*.

|                         | Dados Gerais do Processo               |  |
|-------------------------|----------------------------------------|--|
| Origem do Processo: 🖈   | ● Processo Interno ○ Processo Externo  |  |
| Tipo do Processo: 🖈     |                                        |  |
| Assunto Detalhado: 🖈    |                                        |  |
|                         | (900 caracteres/0 digitados)           |  |
| Natureza do Processo: 🔹 | SELECIONE 🗸                            |  |
| Observação:             |                                        |  |
|                         | (4000 caracteres/0 digitados)          |  |
|                         | Cancelar Continuar >>                  |  |
|                         | 🖈 Campos de preenchimento obrigatório. |  |

Figura 2: Dados gerais do processo

**IMPORTANTE!** No campo *Natureza do Processo* sugere-se que seja preenchido como regra, <u>OSTENSIVO</u>. Já ao inserir documentos no processo você deve preencher com a natureza correspondente ao **teor informativo de cada documento**. Para dúvidas relativas a quais tipos de processos e documentos devem ser sigilosos ou restritos, entrar em contato com a área responsável pelos fluxos de trabalho e processo na Reitoria (Gabinete, Proad, Proen, Proex, Prodi, DGP e Proppi), além da <u>Autoridade de monitoramento da lei de acesso à informação</u> e do <u>Encarregado pelo tratamento de dados pessoais do IFRS</u>.

4) Na tela seguinte, preencha os dados do documento e selecione a *Forma do Documento*. Nesse primeiro exemplo, vamos utilizar a opção de *Escrever Documento*. Entre em contato com a área responsável pelo fluxo do documento, caso tenha dúvidas do que deve ser preenchido. Se deseja utilizar a opção de *Anexar Documento Digital* pule para o Passo 8.

**Lembre-se!** É nesta etapa, no preenchimento dos dados do documento, que você deve ficar atento(a) para selecionar a natureza do documento correta.

| INFORMAR DOCUMENTO                                                    |  |  |  |
|-----------------------------------------------------------------------|--|--|--|
| Tipo do Documento: *                                                  |  |  |  |
| Natureza do Documento: * SELECIONE 🗸                                  |  |  |  |
| Assunto Detalhado:                                                    |  |  |  |
| (1000 caracteres/0 digitados) Volume:                                 |  |  |  |
| Observações:                                                          |  |  |  |
| (700 caracteres/0 digitados)                                          |  |  |  |
| Forma do Documento: * 🔘 Escrever Documento 🔿 Anexar Documento Digital |  |  |  |
| Adicionar Documento                                                   |  |  |  |
| 🖈 Campos de preenchimento obrigatório.                                |  |  |  |

Figura 3: Forma do documento - escrever documento

5) Utilize o editor de texto do sistema para elaborar seu documento. Para acessar dicas de como usá-lo, consulte o Manual de Boas Práticas no Uso do Editor de Texto.

**5.1)** É possível elaborar o documento a partir de um modelo previamente cadastrado no sistema. Para isso, basta clicar em Carregar Modelo ou Carregar Modelo Unidade.

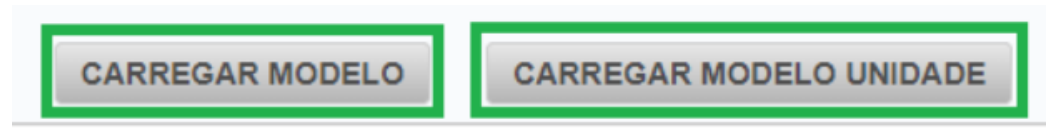

Figura 4: Carregar modelo - carregar modelo unidade

→ Para acessar dicas de como cadastrar um modelo de documento da unidade, acesse o Manual em: <u>https://ifrs.edu.br/administracao/gestao-documental/manuais-e-orientacoes/</u>

**Importante! Não indicamos** copiar e colar tabelas feitas no word ou writer. Prefira sempre criar a minuta de um documento no Google Docs. Assim, o documento pode ser compartilhado com a equipe de trabalho e editado de acordo com as prerrogativas legais e institucionais antes de ser copiado para o sistema. Isso ajuda também, por exemplo, na inclusão e formatação de tabelas e na numeração de tópicos e itens de ofício e editais, por exemplo.

**5.2)** Conclua a edição do documento utilizando as opções de formatação disponíveis.

**Lembre-se!** Não devem ser inseridos nem digitados: o cabeçalho do documento; a numeração (por unidade); cidade e data; nome do(s) assinante(s). Essas informações são geradas automaticamente pelo sistema após a finalização do cadastro do documento e assinaturas.

6) Depois de digitar o texto do documento, clique em *Adicionar Documento* na parte inferior da tela.

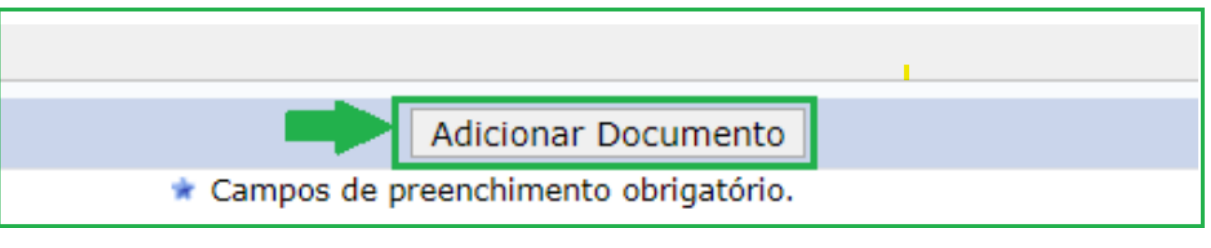

Figura 5: Adicionar documento

7) Se desejar, você pode repetir esse procedimento para adicionar outros documentos ao processo, inclusive utilizando a opção de *Anexar Documento Digital* (Passo 8). Se não deseja inserir mais nenhum documento no processo, pule para o Passo 10.

8) Preencha os dados do documento e selecione a *Forma do Documento*. Nesse exemplo, vamos utilizar a opção de *Anexar Documento Digital*. Entre em contato com a área responsável pelo fluxo do documento, caso tenha dúvidas do que deve ser preenchido.

**8.1)** Ainda, na mesma tela, preencha os dados do documento digital a ser anexado e clique em *Adicionar Documento* na parte inferior da tela.

| Forma do Documento: 🖈         | Escrever Documento     Anexar Documento Digital                                               |
|-------------------------------|-----------------------------------------------------------------------------------------------|
| ANEXAR DOCUMENTO DIGITAL      |                                                                                               |
| Data do Documento: 🖈          | 06/03/2023                                                                                    |
| Identificador: 🖈              | 01                                                                                            |
| Ano: 🖈                        | 2023                                                                                          |
| Unidade de Origem: 🔺          | 11.01.01.01 GABINETE (REITORIA) (11.01.01.01)                                                 |
|                               | 🛓 😋 IFRS (11.00)                                                                              |
|                               | 🛓 🪞 INSTITUTO FEDERAL DO RIO GRANDE DO SUL (11.01) (11.01)                                    |
|                               |                                                                                               |
|                               |                                                                                               |
|                               |                                                                                               |
|                               |                                                                                               |
|                               |                                                                                               |
|                               |                                                                                               |
| Data do Recebimento:          |                                                                                               |
| Responsável pelo recebimento: |                                                                                               |
| Tipo de Conferência: 🖈        | DOCUMENTO ORIGINAL                                                                            |
| Arquivo Digital:              | RELATORIO_2022.pdf Remover Arquivo                                                            |
| Número de Folhas: 🖈           | 55                                                                                            |
| <u></u>                       | Caso o arquivo seja informado, será necessário informar pelo menos um Assinante do Documento. |
|                               | Adicionar Documento                                                                           |
|                               | * Campos de preenchimento obrigatório.                                                        |

Figura 6: Forma do documento - anexar documento digital

**Importante!** Os arquivos digitais devem ser legíveis; não devem ser adicionados de cabeça para baixo ou com suas paginações invertidas; não podem conter cortes de informações ou qualquer sujidade capturada no ato da digitalização; quando assinados, as assinaturas dos documentos devem estar de acordo com a legislação vigente para fins de valor de prova.

**Atenção!** O arquivo digital **ficará disponível para acesso e download de qualquer servidor que tenha cadastro e acesso ao SIG**. Dessa forma, é fundamental analisar as informações contidas nos documentos, evitando assim a divulgação de informações pessoais. Ao informar que o documento é **restrito**, somente os setores pelos quais o documento tramitar terão acesso ao documento cadastrado.

9) Se desejar, você pode repetir esse procedimento para adicionar outros documentos ao processo, inclusive utilizando a opção de *Escrever Documento* (Passo 4). Se não deseja inserir mais nenhum documento no processo, siga para o passo seguinte (Passo 10).

**10)** Em seguida, para cada documento adicionado você precisa indicar um ou mais assinantes.

10.1) Selecione o(s) documento(s) desejado(s) e em seguida busque pelo(s) assinante(s) que deseja vincular a ele(s) de acordo com as opções disponíveis. Caso você seja assinante, clique em *Minha Assinatura*. Para adicionar outros assinantes, use as demais opções.

**Atenção!** Se você está cadastrando uma cópia de um documento em papel ou nato-digital que já contenha as assinaturas válidas, de acordo com a legislação vigente, é necessária **SOMENTE** a **sua assinatura**. Nesse caso, sua assinatura corresponde a uma espécie de autenticação de conferência do documento recebido. Para tanto, fique atento para inserir somente a assinatura de quem está realizando o cadastro do documento, pois será esse servidor que terá fé pública para assinar o documento recebido.

**10.2)** Para assinar o documento já nesse momento, clique em **Assinar** e selecione a função associada a assinatura clicando no botão indicado (sinal de adição).

|       | Minhas Assinaturas |                      |                    |  |   |
|-------|--------------------|----------------------|--------------------|--|---|
| Assin | natura             | S                    |                    |  | , |
|       | 8                  | Função Não Informada |                    |  |   |
|       |                    |                      | Senha: 🖈           |  |   |
|       |                    |                      | Confirmar Cancelar |  |   |

Figura 7: Seleção de função de assinatura

**10.3)** Selecione a função associada ao documento. Se você for ocupante de cargo de direção ou função gratificada e estiver assinando como tal, escolha a opção correspondente (coordenador, diretor, pró-reitor). Caso contrário, selecione a opção correspondente ao seu cargo.

**10.4)** Em seguida, coloque a sua senha e clique em **Confirmar**. Se preferir assinar o documento posteriormente siga os passos do <u>Manual Assinar, Indicar Assinante, Alterar ou Cancelar Documento</u> [Mesa Virtual].

11) Se tiver mais documentos para cadastrar, repita os procedimentos descritos do Passo 4 ao Passo 10.4. Em seguida, confira se a ordem dos documentos adicionados está correta, de acordo com a instrução processual do setor responsável pelo processo. Para mudar a ordem dos documentos cadastrados, clique nos *ícones Subir e Descer Ordem*, representados pelas setas verdes.

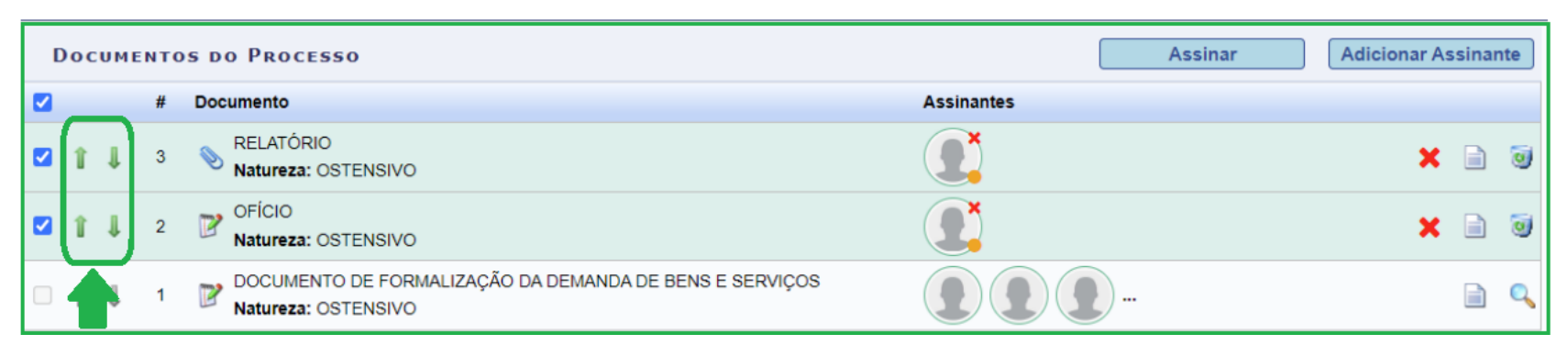

Figura 8: Alterar ordem dos documentos

**Atenção!** A alteração na ordem dos documentos só é permitida nessa etapa de cadastro do processo. Após dar continuidade ao cadastro do processo e finalizar a movimentação inicial, o sistema **NÃO** permite mais a alteração da ordem dos documentos inseridos. **12)** Estando tudo certo, em seguida, clique *Continuar*, na parte inferior da tela.

**13)** Na tela seguinte indique o(s) **Interessado(s)** no processo, o(s) qual(is) pode(m) ser de até cinco categorias: *Servidor, Aluno, Credor, Unidade* ou *Outros*. Após preencher, clique em *Inserir* o(s) Interessado(s), e por fim clique em *Continuar*.

| DADOS                                    | do Interessado a Ser Inser | IDO         |
|------------------------------------------|----------------------------|-------------|
| Categoria: 🔘 Servidor                    | O Aluno O Credor 🔍 Unid    | lade Outros |
| UNIDADE                                  |                            |             |
| Unidade: 🖈 GABINETE (REITORIA            | ) (11.01.01.01)            |             |
| Notificar Interessado: \star 🔿 Sim 🔎 Não |                            |             |
|                                          | Inserir                    |             |
|                                          |                            |             |

Figura 9: Interessado(s) no processo

14) Na tela de Movimentação Inicial, no campo *Destino* selecione <u>Outra Unidade</u>, defina a *Unidade de Destino* do processo e clique em *Continuar*, na parte inferior da tela.

|                                   | Dados da Movimentação                                                                                                    |
|-----------------------------------|----------------------------------------------------------------------------------------------------|
| Data de Envio: 12/05/2020         |                                                                                                    |
| Unidade de Origem: COOR. DE GE    | STAO DOCUMENTAL (REIT <mark>OR</mark> IA) (11.01.01.03.03.01)                                                                                                    |
| Destino: \star 🔵 Seguir Fl        | uxo 💿 Outra Unidade <b>?</b>                                                                                                    |
| Unidade de Destino: * 11.01.01.03 | PRO-REITORIA DE ADMINISTRACAO (REITORIA) (11.01.01.03)<br>COMISSÃO PERMANENTE DE PESSOAL DOCENTE CENTRAL (REITORIA) (11.01.01.30)<br>COMISSÃO PERMANENTE DE PESSOAL DOCENTE CENTRAL (REITORIA) (11.01.01.30)<br>CORD. DE CORREIÇÃO E GESTÃO DE PROCESSOS DISCIPLINARES (REITORIA) (11.0<br>DIRETORIA DE GESTAO DE PESSOAS (REITORIA) (11.01.01.09)<br>GABINETE (REITORIA) (11.01.01.01)<br>PROCURADORIA JURIDICA (REITORIA) (11.01.01.02)<br>PRO-REITORIA DE ADMINISTRACAO (REITORIA) (11.01.01.03)<br>DIRETORIA DE PROJETOS E OBRAS (REITORIA) (11.01.01.03.05)<br>PRO-REITORIA ADJUNTA DE ADMINISTRACAO (REITORIA) (11.01.01.03.03)<br>PRO-REITORIA DE DESENV. INSTITUCIONAL (REITORIA) (11.01.01.07)<br>PRO-REITORIA DE ENSINO (REITORIA) (11.01.01.04) |
|                                   |                                                                                                    |
| 4                                 |                                                                                                    |

Figura 10: Dados de movimentação do processo - Unidade de destino

**15)** Por fim, confira os dados preenchidos e, se tudo estiver correto, clique em *Confirmar*.